## Задание практической части предпрофессионального экзамена на базе МГТУ «СТАНКИН»

## Направление практической части экзамена: конструкторское Направление подготовки: моделирование, прототипирование, прикладная математика

Образцы заданий:

На примере программы Fusion 360 (возможно использование T-Flex CAD)

## «Создание солнечного колеса ПП»

Шаг 1: запустить Fusion 360.

Шаг 2: в открывшимся документе приступить к выполнению варианта. Шаг 3: нажать на сочетание клавиш «Shift+S» для открытия окна «Scripts and Add Ins».

Шаг 4: выбрать вкладку «Spur Gear» и подтвердить выбор кнопкой «Run». Произойдет запуска скрипта, заложенного в программе, для построения шестерни.

Шаг 5: ввести данные как показано на рисунке 4 и подтвердить выбор кнопкой «ОК»

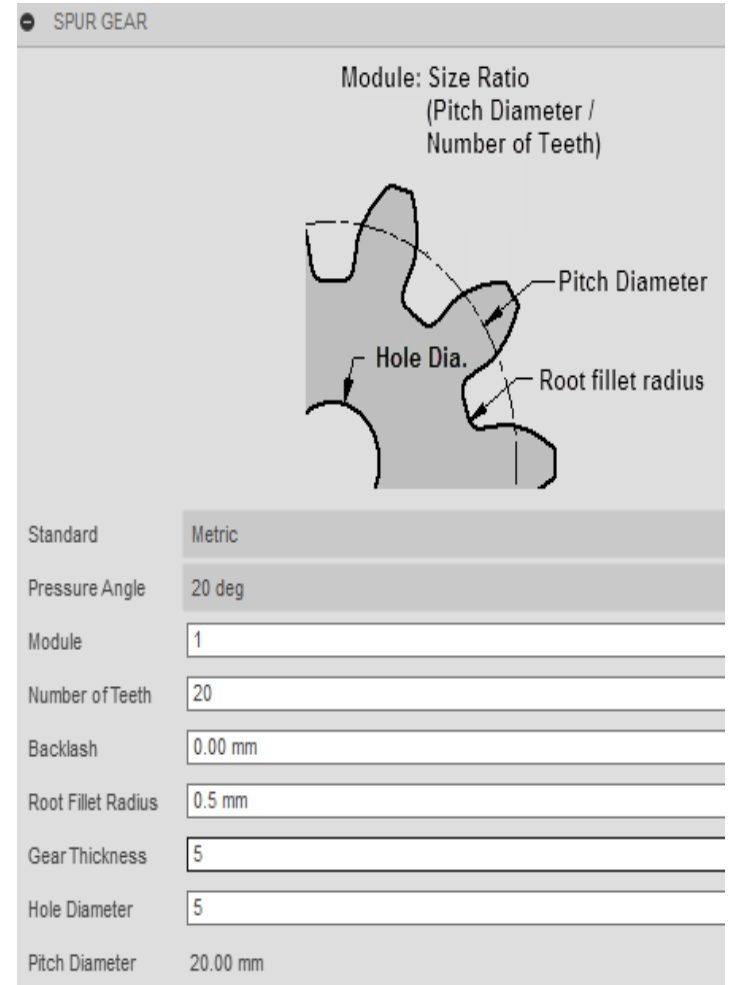

Рис.4. Параметры солнечного колеса

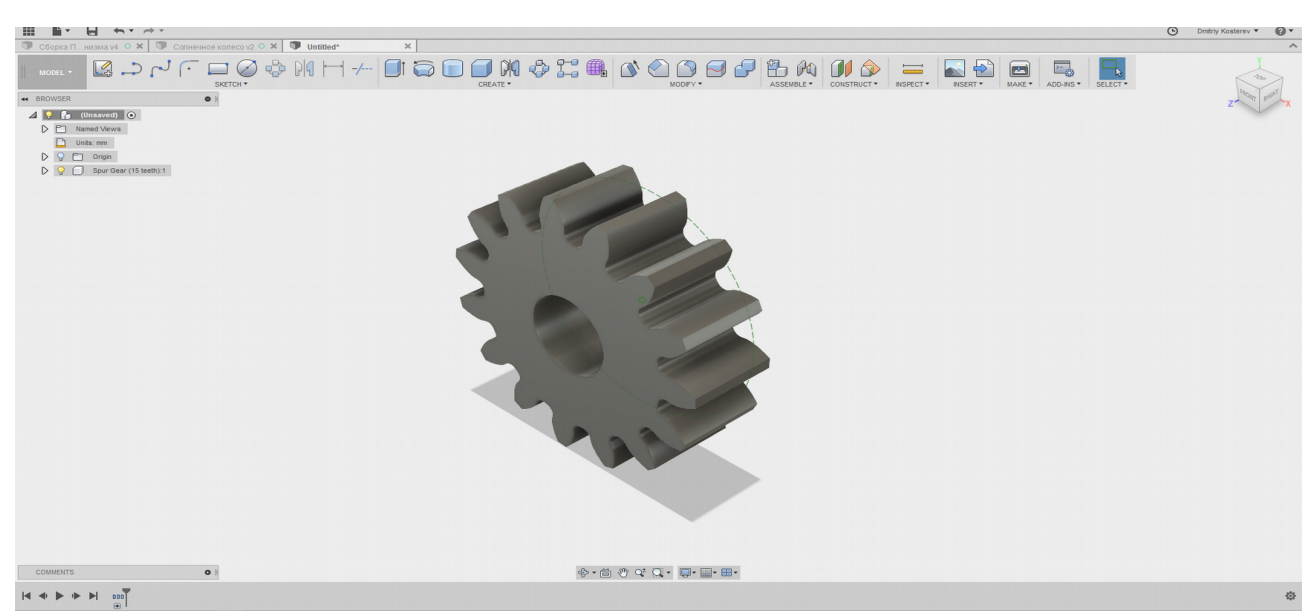

Рис.5. Созданная шестерня

Шаг 6: «Подсветить» одну из плоскостей шестерни, как показано на рисунке 6, для создания эскиза.

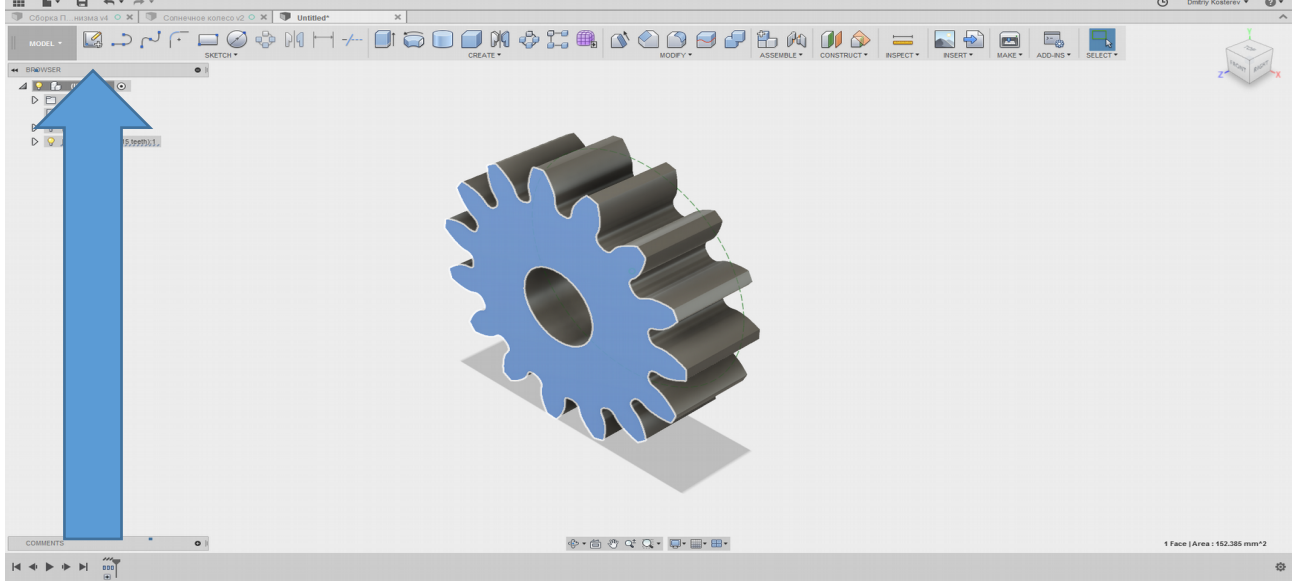

Рис.6. Построение эскиза

Нажать на команду «Create Sketch» для создания эскиза. Шаг 7: при помощи команды построения окружности построить две окружности диаметром 5 и 10 мм, как показано на рисунке 7.

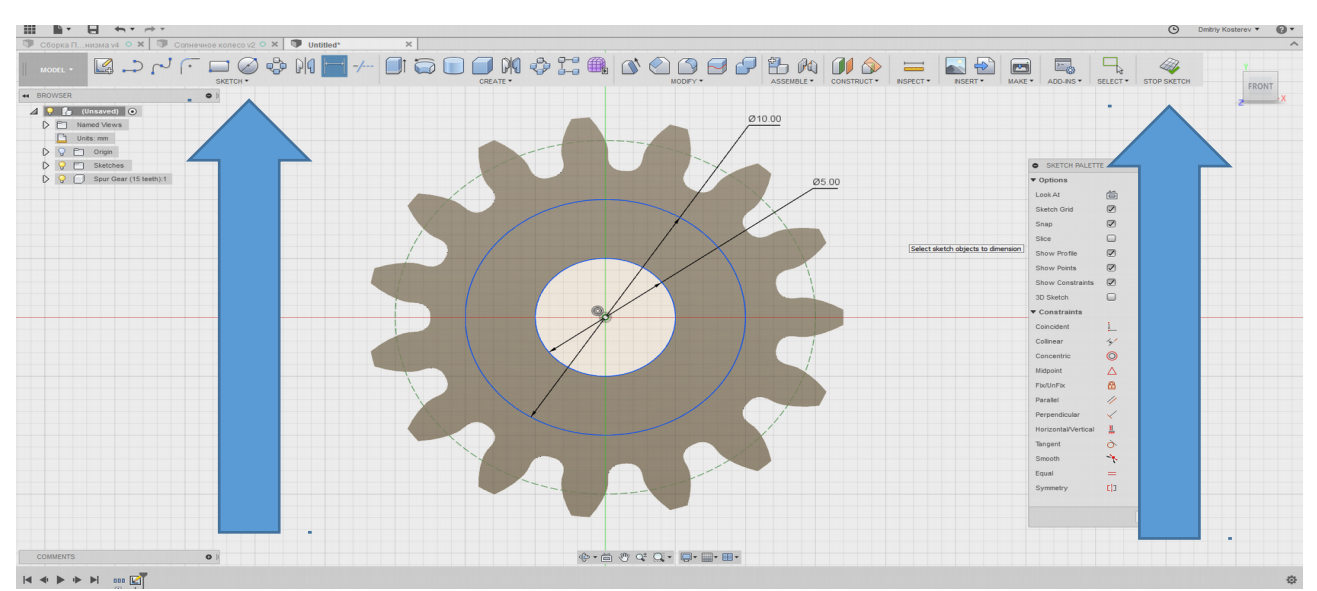

Рис.7. Построение окружностей

Завершить эскиз командой «Stop Sketch» (правая стрелка на рисунке 7). Шаг 8: Подсветить эскиз. И командой Extrude произвести выталкивание на 2мм.

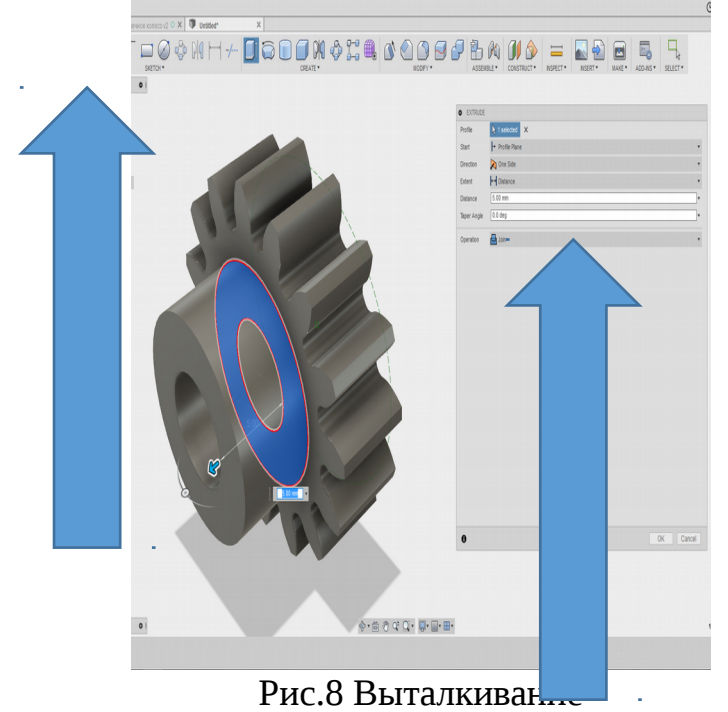

Построение шестерни закончено

Критерии оценки

- 1. точность выполнения деталей по представленным размерам
- 2. правильность построения деталей в сборке
- 3. использование всех возможностей программы
- 4. правильность ответов на вопросы по интерфейсу программы
- 5. аргументированность в ответах по методам построения детали
- 6. грамотность выражения мыслей
- 7. понимание работы программ трехмерного моделирования
- 8. понимание взаимосвязей деталей в сборке